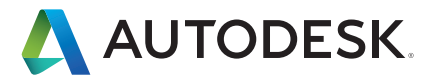

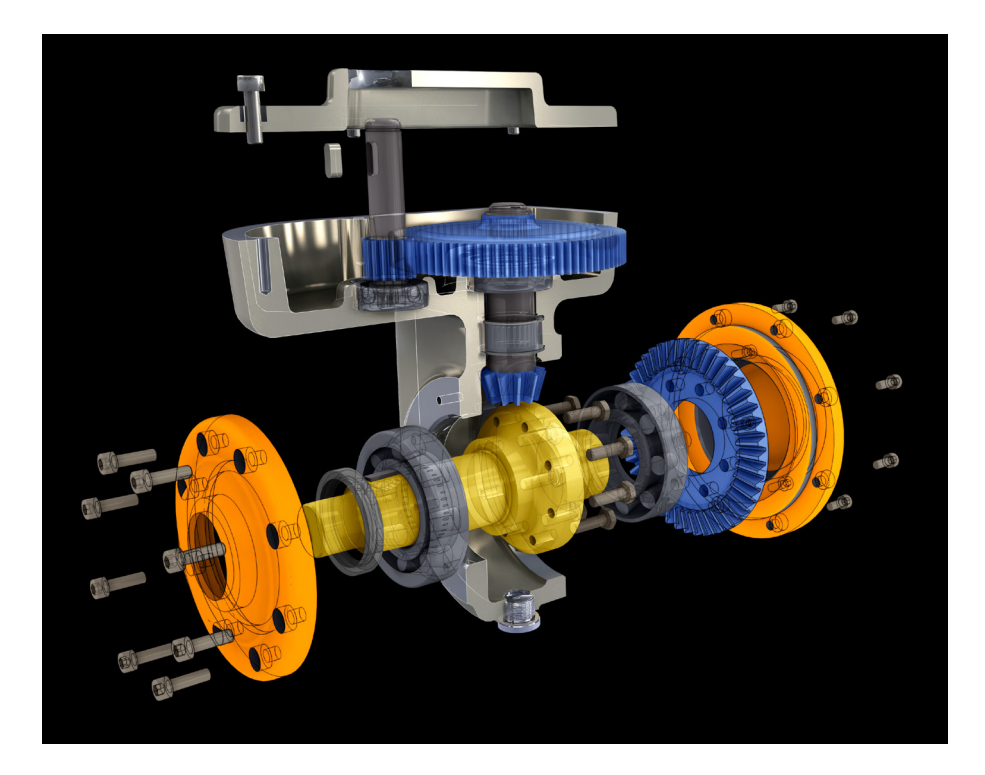

# TASARIMI PARAMETRİZE ETMENİN KILAVUZU

Timuçin Ersin Taşdemir

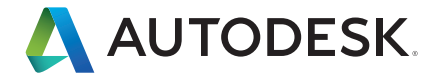

### Yazar

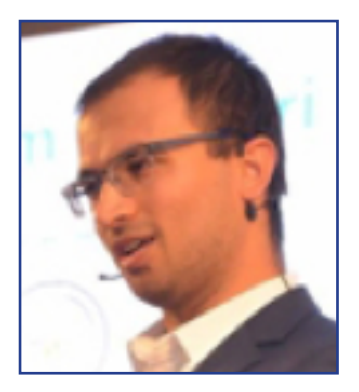

Timuçin Ersin Taşdemir, lisans eğitimini Yıldız Teknik Üniversitesi Gemi İnşaatı ve Gemi Makinaları Mühendisliği üzerine derece ile tamamladıktan sonra özellikle üretim endüstrisinde çeşitli firmaların bünyesinde çalışarak tecrübe edindi. Autodesk'e katılana kadar Simülasyon ve Veri Yönetimi ürünlerinden sorumlu Uygulama Mühendisi olarak çalıştı. Bu süreçte teknik başarıları sayesinde Elite Application Engineer ödülüne layık görüldü. Autodesk bünyesindeki üretim ürünlerinden sorumluluğu simülasyondan tasarıma, veri yönetiminden CAM uzmanlıklarına kadar geniş bir yelpazeyi kapsamaktadır.

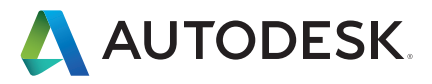

| Parametrik Tasarım         | 2 |
|----------------------------|---|
| Karakteristik Parametreler |   |
| I-logic ortamı ve araçları | 5 |
| Kodlama                    | 6 |
| Yorum Ekleme               | 6 |
| Döngü Ekleme               | 6 |
| IfThenElse                 | 7 |
| IfThen                     | 7 |
| End If                     |   |
| Case Yapısı                | 8 |
| Uzunluk için Döngü         |   |
| Malzeme için Döngü         |   |
| Form                       |   |
| İleri Konular              |   |

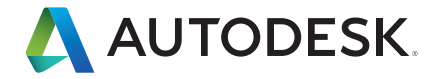

### Parametrik Tasarım

Günümüzde üretimin her alanında bilgisayar teknolojilerinden yararlanılmaktadır. Bu alanlardan biri de hiç şüphesiz tasarım alanıdır ve parametrik tasarım yazılımları mühendislere ve ressamlara oldukça geniş destekler sunmaktadır.

Autocad ile kâğıt üzerinde çizilen tasarımın bilgisayara geçişinin üzerinden otuz yıldan fazla zaman geçti ancak bu sürede sadece tasarımcıların işi yazılımlar ile kolaylaşmakla kalmadı, tasarım yazılımları mühendislerin en önemli araçları

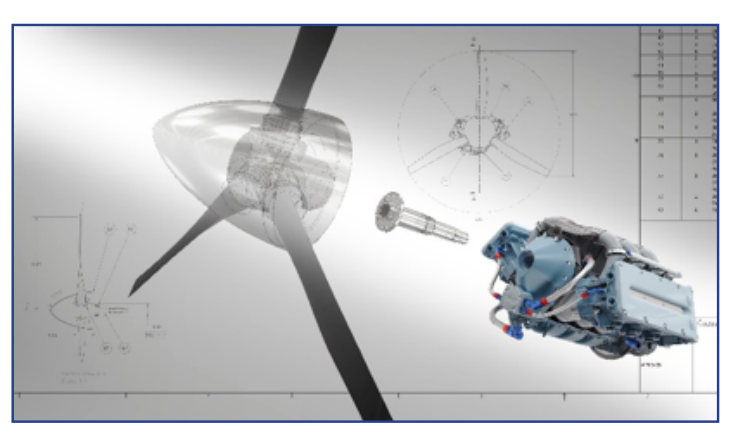

oluverdi. Artık tasarım yazılımları ile Malzeme Listesi çıkarmak, görsel sunumlar ortaya çıkarmak ve mühendislik hesapları yapmak mümkün. Bütün bunların yanında artan üretim hızı, globalleşen dünya, gelişen teknoloji, artan dış ticaret sadece firmaların finans departmanlarını değil ayrıca tasarım ve ARGE departmanlarını da etkilemektedir. Firmalar kendi alanındaki rakiplerini geçmek ve üstünlük sağlayıp daha fazla müşteri elde etmek ile birlikte prestij de elde etmek istiyor. Bu nedenle ARGE ve tasarım her geçen gün önem kazanmakta ve pek çok firma resmi yayın organlarında en önemli önceliklerinin ARGE birimleri ve bu konudaki tecrübe olarak belirtiyor. İşte tam da bu noktada tasarımcıları, mühendisleri ve ressamları oldukça sıkıştıracak olan zaman, verim ve doğruluk dediğimiz kavramlar ortaya çıkmakta. Bir tasarımı 2 hafta gibi bir sürede çıkarmak atık yeterli değil. Bu tasarımın hem malzeme listesini hem teknik resimlerini hem mühendislik hesaplarını yapmak ve bütün bunların üzerine tıpkı bir kek üstüne Hindistan cevizi rendelerini süs olarak eklemek gibi görselleştirme işlemini de eklemek firmalar için tadına doyulmaz bir durum ortaya çıkıyor.

Bu kitapla birlikte nasıl hızlı tasarımlar yapılabileceğini, nasıl bir tasarımın farklı varyasyonlarını hızlıca oluşturabileceğimizi anlatmaya çalışacağız. Bu nedenle bir yazılımdan yararlanacak ve özelliklerini kullanacağız. Bu yazılım;

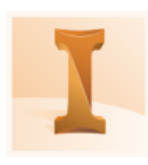

#### AUTODESK" INVENTOR" PROFESSIONAL

Autodesk Inventor'ı tercih unsuru yapan nedenlerin başında parametrik tasarım imkânı gelmektedir. Autodesk Inventor'ın içinde bulunan i-logic özelliği gerek montaj gerekse teknik resimlerin kolayca parametrize edilmesini sağlamaktadır. Ancak bizim burada bahsetmiş olduğumuz parametrik hale getirme işlemi manuel olarak tekrar düzenlemek değil kodlama ile daha kolay ve hızlıca istenen varyasyona döndürme işlemidir. Kitabın ilerleyen bölümlerinde bu konuya sıkça değinilecektir.

Mekanik bir modelin parametrize edilmesi için öncelikle modelin karakteristik parametrelerinin belirlenmesi ve bunların nasıl parametrize edilmesi gerektiği konusu netleştirilmelidir. Karakteristik parametreler birden fazla olabilir ya da belirli bir aralık için geçerli olabilir. Bu nedenle dikkat edilmesi gereken nokta bunların modelin esnekliğini bozmayacak şekilde kullanılması ve incelenmesidir. Bu sebeple konuyu açıklarken belirli bir konu başlığı üzerinden takip edeceğiz. Bu konu başlıkları aşağıda ki gibi olacaktır.

- Karakteristik Parametreler
- I-logic ortamı ve araçları
- Kodlama
- Form

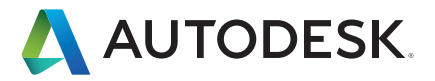

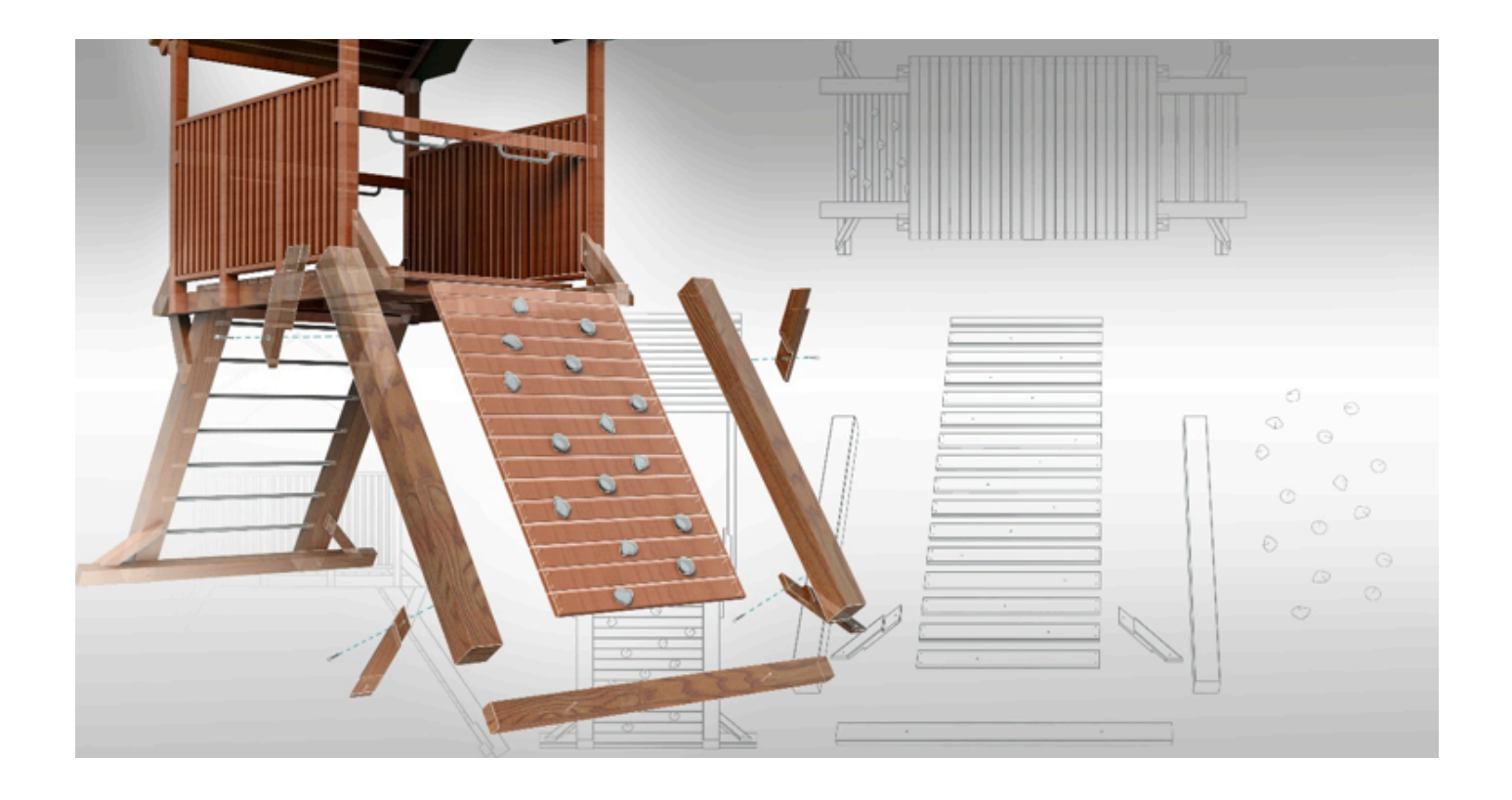

### Karakteristik Parametreler

Autodesk Inventor içinde tasarıma başladığınız anda yazılım otomatik olarak ölçüleri parametre olarak atamaya başlar bunun neticesinde parametre penceresinde bu ölçüler isimlendirilerek listelenmeye başlar. Ölçülendirme eğer kullanıcı kendisi isim vermemişse d0,d1,d2,...vb olarak devam eder.

| F | Param | eters           |             |           |          |              |      |             |     |   |         | $\times$ |
|---|-------|-----------------|-------------|-----------|----------|--------------|------|-------------|-----|---|---------|----------|
|   | Parar | meter Name      | Consumed b  | Unit/Type | Equation | Nominal Valu | Tol. | Model Value | Key | Б | Comment |          |
| Þ | -M    | odel Parameters |             |           |          |              |      |             |     |   |         |          |
|   | 13-   | d0              |             | mm        | 50 mm    | 50,000000    | 0    | 50,000000   |     |   |         |          |
|   |       | d1              | Sketch1     | mm        | 20 mm    | 20,000000    | 0    | 20,000000   |     |   |         |          |
|   | 14 F  | lenght          | Sketch1     | mm        | 60 mm    | 60,000000    | 0    | 60,000000   | 5   |   |         | -        |
|   |       | d3              | Mainextrude | mm        | 10 mm    | 10,000000    | 0    | 10,000000   |     |   |         | -        |
|   | AS.   | d4              | Mainextrude | deg       | 0,0 deg  | 0,000000     | 0    | 0,000000    |     |   |         |          |

Örneğin yukarıda ki resimde görüleceği üzere, parametreler otomatik olarak isimlendirilmiş ve bunun yanında kullanıcı tarafından bir diğer parametre ise ismi değiştirilerek kullanılmıştır. Yukarıda ki resimde bulunan sütunlara dikkat ederseniz ilk sütun parametre ismini belirtmektedir. İkinci sütun ise bu parametrenin nerede kullanıldığını belirtmektedir. Üçüncü sütun ise bu parametrenin hangi birimi kullandığını gösterir. Dördüncü sütun ise parametrenin değerini belirtmektedir. Beşinci sütun parametrenin nominal değerini belirtmekle birlikte altıncı sütun ise toleransı gösterir. Key sütunu ise bu parametrenin önceliği olup olmadığını göstermektedir. Yorum sütunu ise parametrenin kullanıcı tarafından yorumlanmasına olanak sağlar.

Parametreler bunun yanında Model Parametresi ve Kullanıcı Parametresi olarak ikiye ayrılmaktadır. Model parametresi yukarıda belirttiğimiz gibi otomatik olarak ortaya çıkan ve isimlendirilmez ise d0,d1.. şeklinde adlandırılan parametrelerdir. Kullanıcı Parametreleri ise kullanıcı tarafından oluşturulan parametrelerdir.

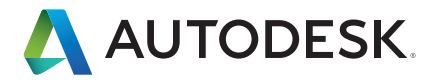

| ł | Parameters         |             |           |                                  |               |      |             |     |        |         | ×    |
|---|--------------------|-------------|-----------|----------------------------------|---------------|------|-------------|-----|--------|---------|------|
|   | Parameter Name     | Consumed by | Unit/Type | Equation                         | Nominal Value | Tol. | Model Value | Key | Ex     | Comment |      |
| Þ | + Model Parameters |             |           |                                  |               |      |             |     |        |         |      |
|   | User Parameters    |             |           |                                  |               |      |             |     |        |         |      |
| 5 | 的原始的常常的高品质的        |             | 24        | So see showing a subscription of |               | 24   | NO STOR     |     | 202.45 |         | 1000 |

Örneğin bu modelde oluşturulmuş olan parametre aşağıda görüleceği üzere üç seçenek ile belirlenmiştir. Dikkat edilirse bunun yanında parametrenin key yani anahtar diğer taraftan karakteristik parametre olarak tanımlandığı görülecektir. Bu anahtar olarak tanımlama işlemi parametre penceresinde çok parametre olduğu zaman oldukça fayda sağlamaktadır.

| Parameter Name     | Consumed by | Unit/Type | Equation         | Nominal Value | Tol.    | Model Value | Кеу   | Ex    | Comment |
|--------------------|-------------|-----------|------------------|---------------|---------|-------------|-------|-------|---------|
| + Model Parameters |             |           |                  |               |         |             |       |       |         |
| - User Parameters  |             |           |                  |               |         |             |       |       |         |
| Dimension          |             | Text      | Large $\vee$     |               |         |             |       |       |         |
| $F = G \times M$   | ×n÷d*       | 194695    | $F = G \times M$ | ×n÷d*         | 1914-53 | 5163855655  | P = 0 | G X M | (×n÷d*  |

Örneğin bizim modelimiz için anahtar özelliğine sahip parametreleri listelemek istediğimizde aşağıdaki gibi bir tablo ile karşı karşıya kalırız.

| Parameters        |             |              |              |               |          |             |      |    | ×       |
|-------------------|-------------|--------------|--------------|---------------|----------|-------------|------|----|---------|
| Parameter Name    | Consumed by | Unit/Type    | Equation     | Nominal Value | Tol.     | Model Value | Кеу  | Ex | Comment |
|                   |             |              |              |               |          |             |      |    |         |
| lenght            | Sketch1     | mm           | 60 mm        | 60,000000     | 0        | 60,000000   | J    |    |         |
| - User Parameters |             |              |              |               |          |             |      |    |         |
| Dimension         |             | Text         | Larde 🔻      |               |          |             |      |    |         |
|                   |             | AR           |              |               | 3.08 C A | )R          |      |    |         |
| Add Numeric       | Upda Upda   | ite          | Purge Unused |               |          | Reset Tole  | ance |    | << Less |
| All               | Imme        | ediate Updat | te           |               |          | +           |      | -  | Done    |
| - 🗸 Key           |             |              |              | /             |          |             |      | _  |         |
| Non-Key           |             |              |              |               |          | 11          |      |    |         |
| Renamed           |             |              |              |               |          |             |      |    |         |
| Equation          |             |              |              |               |          |             | -    | _  |         |
| By Features       |             |              |              |               |          |             | _    |    |         |
|                   |             |              |              |               |          |             |      |    |         |

Bu da bize istediğimiz ihtiyacımız olan parametreler ile çalışma imkanı sağlamaktadır. Eğer gerek model parametresinin gerek kullanıcı parametresi anahtar olarak işaretlendiyse filtre olarak key seçilirse listelenecektir.

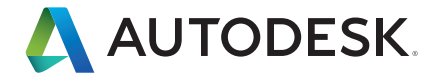

## I-logic Ortamı ve Araçları

Autodesk Inventor kullanıcılarına normalde yazılım dili kullanarak ancak geliştirebilecekleri kodlamaları kolay bir arayüz sayesinde aktarmaktadır. Bu arayüzde komutlara ve parametrelere kolay ulaşım için paneller konumlandırılmıştır ve kullanıcı bu paneller sayesinde istediği detayları kod ekranına aktarabilmektedir.

Modeli parametrik hale getirmek için gerek model parametreleri gerekse Inventor'ın fonksiyonları kodlama alanına kolayca aktarılabilir. Bunun yanında kodlama sırasında sıklıkla kullanılan döngüler ve matematiksel operatörler ile bir kod geliştiricisinin sıklıkla ihtiyaç duyacağı detaylar panelde bulunmaktadır. Bu konuyu daha detaylı açmak için aşağıdaki resimde bulunan i-logic panelini inceleyelim.

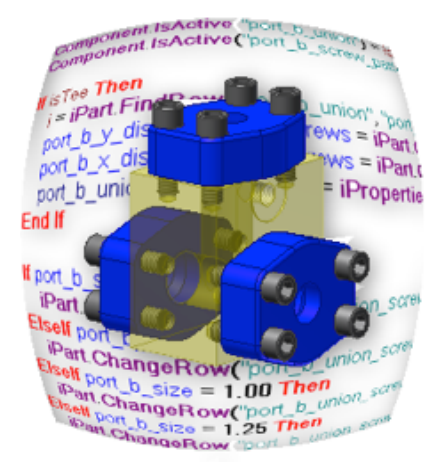

| 🖀 Edit Rule: Rule0                                                                                                    |                                                                                                    | ? ×         |
|----------------------------------------------------------------------------------------------------|----------------------------------------------------------------------------------------------------|-------------|
| Snippets #                                                                                                    | Model Options Search and Replace Wizards                                                                                                    |             |
| System Custom                                                                                                    | Example_4-1     Parameters Names                                                                                                    |             |
| Parameters     Peatures     Components     IProperties     Excel Data Links     IPratures     Relationships     Measure     Work Features     Forms     MessageBox | Jx       Model Parameters         Jx       User Parameters         Ix       View: Master         Ix       Mainextrude         Ix       Holes         Ix       Cylinder         Fillet1       Middlehole |             |
| Document     Run Other     BOM     Math     Strings     Variables     Material Properties     Sheet Metal     Docawing     Advanced Drawing API     Advanced API   |                                                                                                    | ►<br>~<br>* |
|                                                                                                    | <                                                                                                    | >           |
|                                                                                                    | Ln 1                                                                                                    | Col 1       |
|                                                                                                    | Save & Run                                                                                                    | Close       |

Yukarıdaki resimde görmüş olduğunuz üç pencere farklı amaçlar için konumlandırılmışlardır. Kırmızı çerçeveli pencere hazır kod bloklarının bulunduğu snippets kısmıdır. Mavi çerçeveli pencere model ağacının bulunduğu ve kullanılmak istenen model içinde bulunan unsurların ve ilgili parametrelerinin seçimini kolaylaştırmaktadır. Sarı pencere ise kodlamanın yapıldığı ve yardımcı araçların bulunduğu (kes, yapıştır, yorum yap,...) kısımdır.

Örneğin bir bileşenin aktif ya da pasif olup olmaması gibi durumlarda yazılması gereken kod aşağıdan da görüleceği üzere ilgili başlığa tıklanarak kodlama ekranına aktarılabilir.

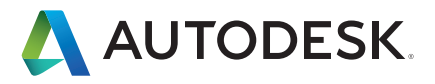

| in reduces         | - montexeroue                                                 |        |
|--------------------|---------------------------------------------------------------|--------|
| Components         | > I Holes                                                     |        |
| IsActive           | > 🗊 Cylinder                                                  |        |
| IsActive(MakePath) | 🚰 Fillet1                                                     |        |
| iComponentIsActive | > 🗊 Middlehole                                                |        |
| Replace            |                                                               |        |
| Replace with LOD   |                                                               |        |
| Replace iPart      |                                                               |        |
| Color              |                                                               |        |
| Visible            |                                                               |        |
| MakePath           | 📑 🗋 👗 🦄 🖄 🔊 🍽 譯 譯 📜 😫 IfThenEnd If 🔻 Keywords 🗸 Operators 🗸 🥹 |        |
| SkipDocumentSave   | Component IsActive ("Part1:1")                                |        |
| iProperties        | somponone. Lone of the child of                               |        |
| Excel Data Links   |                                                               | $\sim$ |
| iParts             |                                                               |        |
|                    |                                                               |        |
| Relationships      |                                                               |        |

# Kodlama

I-logic ile ilgili tanımlamayı ve araçlarımızın ne olduğunu açıkladığımıza göre artık modelimiz için örnek bir kodlama yapmaya başlayabiliriz. Öncelikle kod bloğumuza kodlamanın ne amaçla yapıldığını ve hangi parametrelerin kullanılacağını yazarak başlayalım. Bunu yazmak sizin uzun kodlamalarda neyi neden yaptığınızı hatırlayabilmenizi sağlayacaktır.

### Yorum Ekleme

Yorum eklemek için tıpkı Word, Excel veya PowerPoint içinde olduğu gibi yazıyı yazmak ve yardımcı araçlar vasıtası ile bu yazıyı yorum haline dönüştürmek yeterli olacaktır.

| 🖾 Edit                                                                                                    | Rule: Rule0                                                                                               |         |                                                                                                    | ? | $\times$ |
|----------------------------------------------------------------------------------------------------|----------------------------------------------------------------------------------------------------|---------|----------------------------------------------------------------------------------------------------|---|----------|
| Snippets                                                                                                    |                                                                                                    | a Model | Options Search and Replace Wizards                                                                                                    |   |          |
| System                                                                                                    | Custom                                                                                                    | ~ 🗇     | Example_4-2 Parameters Names                                                                                                    |   |          |
| Para     Para     Para | ameters<br>tures<br>ponents<br>perties<br>el Data Links<br>ts<br>tures<br>tionships<br>sure<br>k Features | >       | Free Model Parameters     Parameter     Equation       Same View: Master     Parameter     Equation       Mainextrude     Parameter     Equation       Holes     Parameter     Equation       Cylinder     Parameter     Equation       Fillet1     Parameter     Equation |   |          |
| -Forr                                                                                                    | ns                                                                                                    |         |                                                                                                    |   |          |
|                                                                                                    | sageBox                                                                                                   | 3 🖬     | 👗 🐚 🖾 🔊 (*) 🕼 🎼 🚍 🚆 IIThenEnd If 🔻 Keywords 🔹 Operators 📲 🎯                                                                                                    |   | _        |
| -Run                                                                                                    | Other                                                                                                    | 'Mo     | delin uzunlugu kullanıcı parametresi ile belirlenecektir                                                                                                    |   |          |
| BON                                                                                                    | 1                                                                                                    |         |                                                                                                    |   | ^        |
| ⊕-Mat                                                                                                    | h                                                                                                    |         |                                                                                                    |   |          |
| - Strin                                                                                                    | ngs                                                                                                    |         |                                                                                                    |   |          |
| t ⊞-vari                                                                                                    | ables                                                                                                    |         |                                                                                                    |   |          |

# Döngü Ekleme

Kodlama yaparken modelde ortaya çıkacak belirli değişikliklerin ne şartlar ile oluşacağını sağlamamıza imkân veren araç döngülerdir. Eğer, durumda ...vb. gibi ifadeleri barındıran bu döngüler modeli denetleyerek değişiklik için gereken şartın sağlanıp sağlanmadığını kontrol eder. Burada çeşitli döngülerden söz edebiliriz. Bunlar;

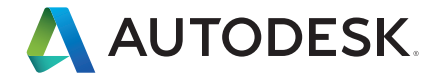

#### If....Else

Bu döngü ile birlikte bir koşulun sağlanıp sağlanmadığına bakılır. Eğer sağlanıyorsa kural işletilir eğer sağlanmıyorsa kural fraklı şekilde işletilir. Yani sadece iki yol vardır. Bunu doğru ve yanlış olarak değerlendirebilirsiniz. Örnek olarak bu döngünün diyagramı aşağıda ki gibidir. (1) parametresi (2) doğru ise değer (4) eşitlenir. Eğer (3) yanlış ise değer (5) eşitlenir.

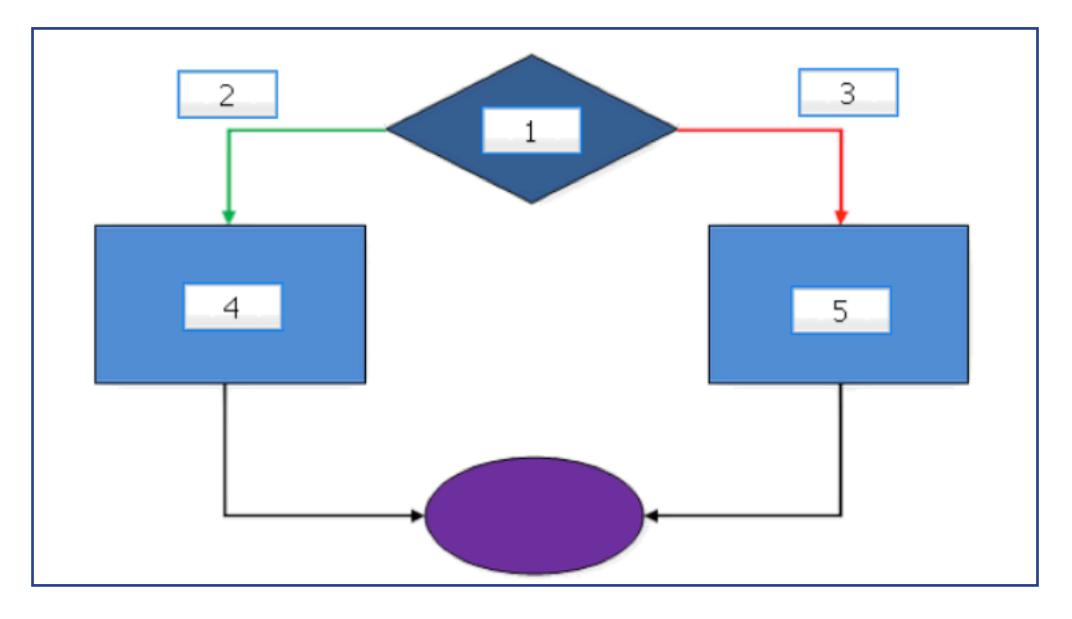

"Eğer" durumunu daha fazla netleştirmek için örnek bir kod bloğu olarak aşağıdakini paylaşabiliriz.

```
If size = "small" Then
length = 6.0
Else
length = 12
End If
```

#### If...Then

Bu döngüde ise "eğer" koşul sağlanıyorsa aksiyon alınır. Koşul sağlanmıyorsa aksiyon alınmaz. Bu döngü için aşağıdaki kod bloğunu paylaşabiliriz.

*If size = "small" Then length = 6.0* 

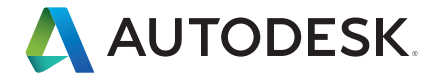

#### End If

Yukarıdaki örnek kod bloğundan da görebileceğiniz üzere eğer parametre Small ise uzunluk 6 değilse herhangi bir tanımlama ise yoktur. Bu döngünün şeması ise;

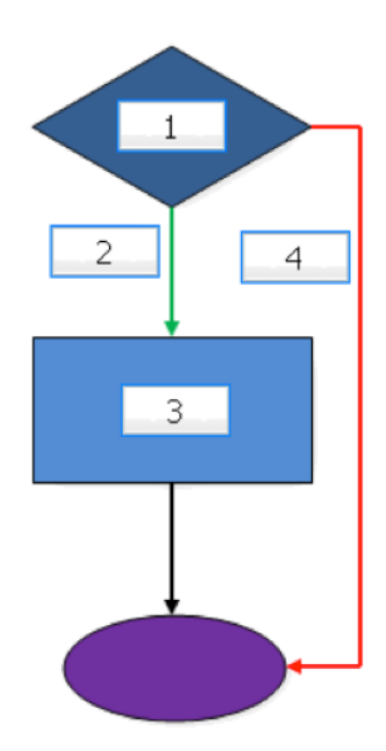

(1) Parametresi (2) doğru ise değer (3) eşitlenir (4) yanlış ise aksiyon uygulanmaz.

#### Case Yapısı

Case yapısı, If döngülerinden daha farklı bir esneklik sunar kullanıcıya. Kullanıcı birden fazla koşulu tanımlayarak her koşul için ayrı uygulamayı yapmasını sağlamaktadır. Örnek olarak diyagramı aşağıdaki gibidir.

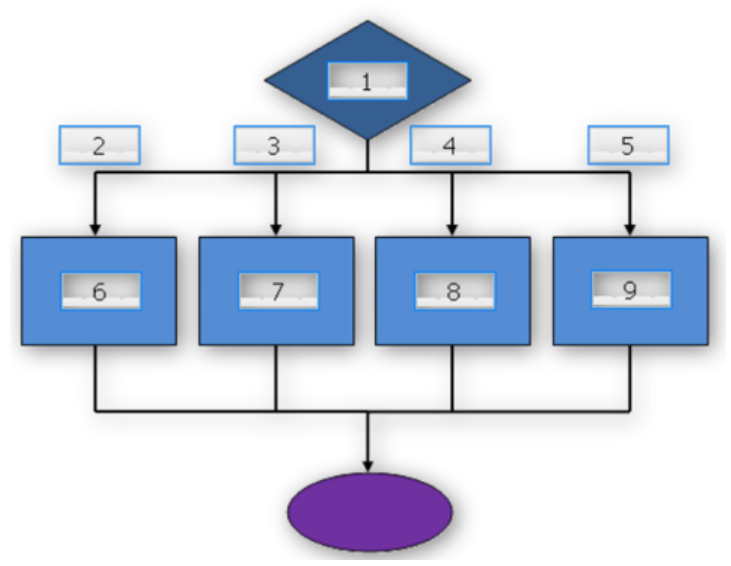

(1) Parametresi (2) ise (6)'ya (3) ise (7)'ye (4) ise (8)'e ve (5) ise (9)'a eşitlenmektedir.

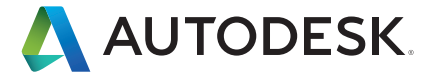

Case yapısı için örnek kodlama aşağıdaki gibidir.

```
If material = "Steel" Then
density = 0.284
Elself material = "Copper" Then
density = 0.323
Elself material = "Aluminum" Then
density = 0.098
End If
```

Burada diğer döngülerden ve detaylardan bahsedilebilir ancak bu noktadan itibaren model için döngüyü eklemek daha doğru olacaktır.

#### Uzunluk için Döngü

Modelimiz için If...Then...Else If döngüsünü kullanacağız. Modelin uzunluğunu belirleyen parametre ile kullanıcı parametresini döngüde kullanarak gerekli koşulu ortaya çıkaracağız. Öncelikle If...Then...Else If koşulunu kodumuza ekliyoruz.

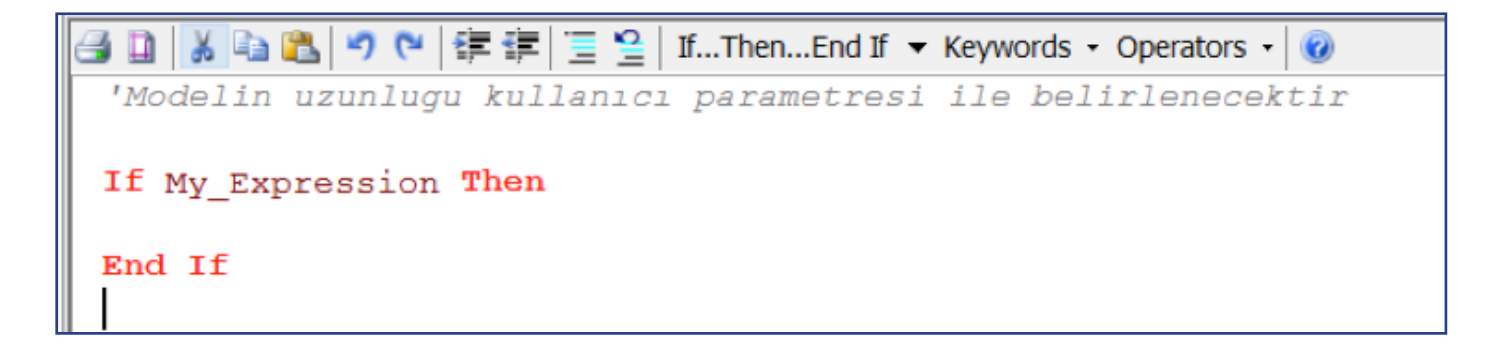

İkinci olarak ise My\_Expression yazan kısmı silerek oraya kullanıcı parametresini ekliyoruz. Akabinde altına uzunluk parametresini girerek değerini 60 olarak tanımlıyoruz.

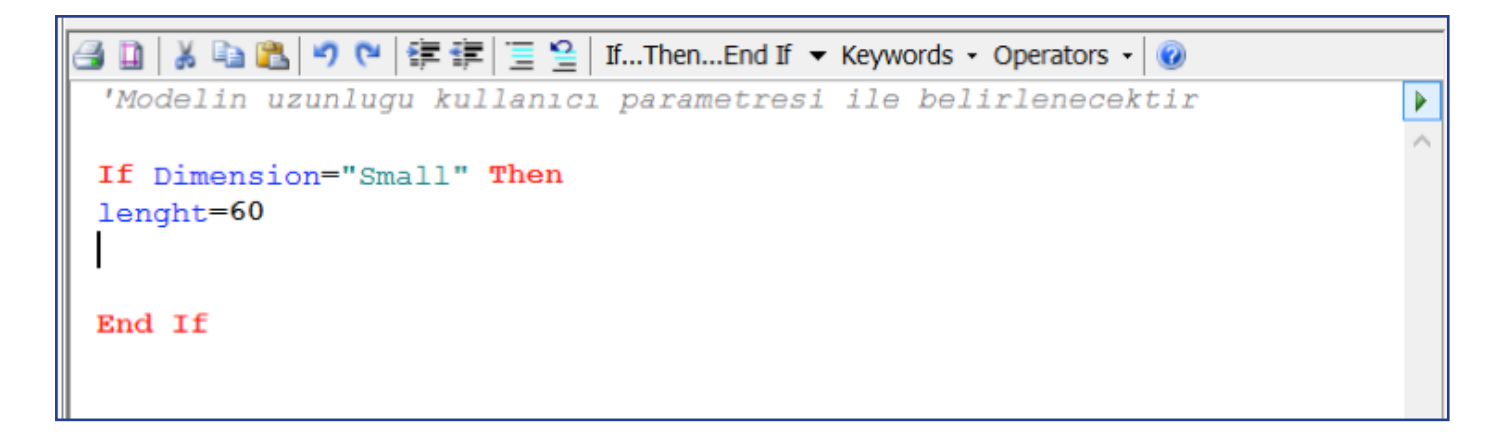

Sonrasında döngü seçenekleri kısmından Else...If bloğunu koda ekleyerek Dimension parametresini Medium ve uzunluk parametresini ise 90 olarak tanımlıyoruz.

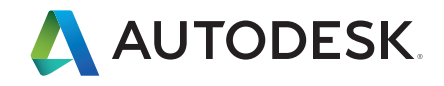

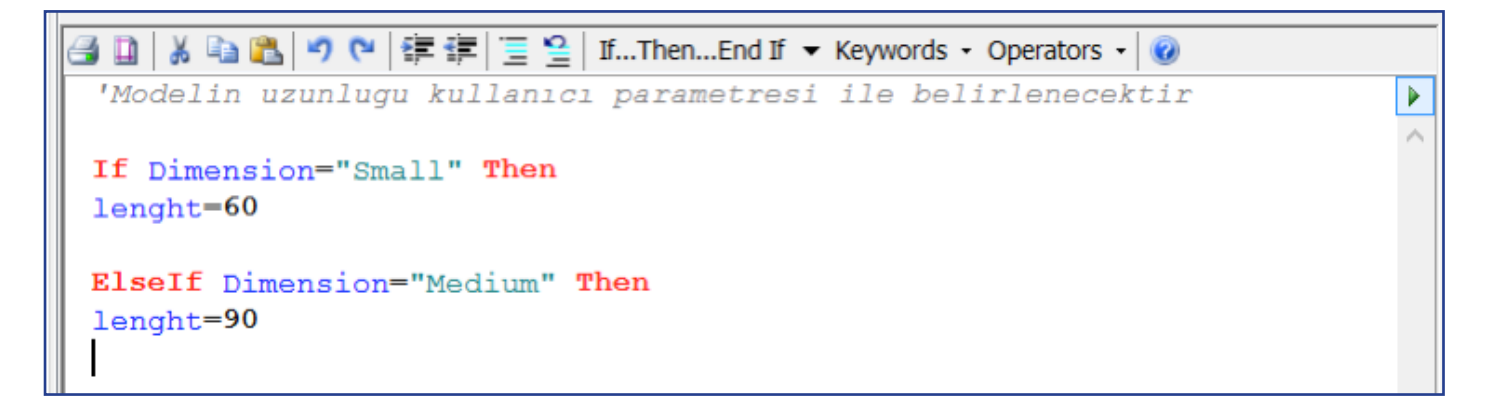

Bu işlemden sonra son olarak bir kez daha Else If döngü bloğunu ekleyerek Dimension parametresini Large ve uzunluk parametresini 120 olarak tanımlıyoruz.

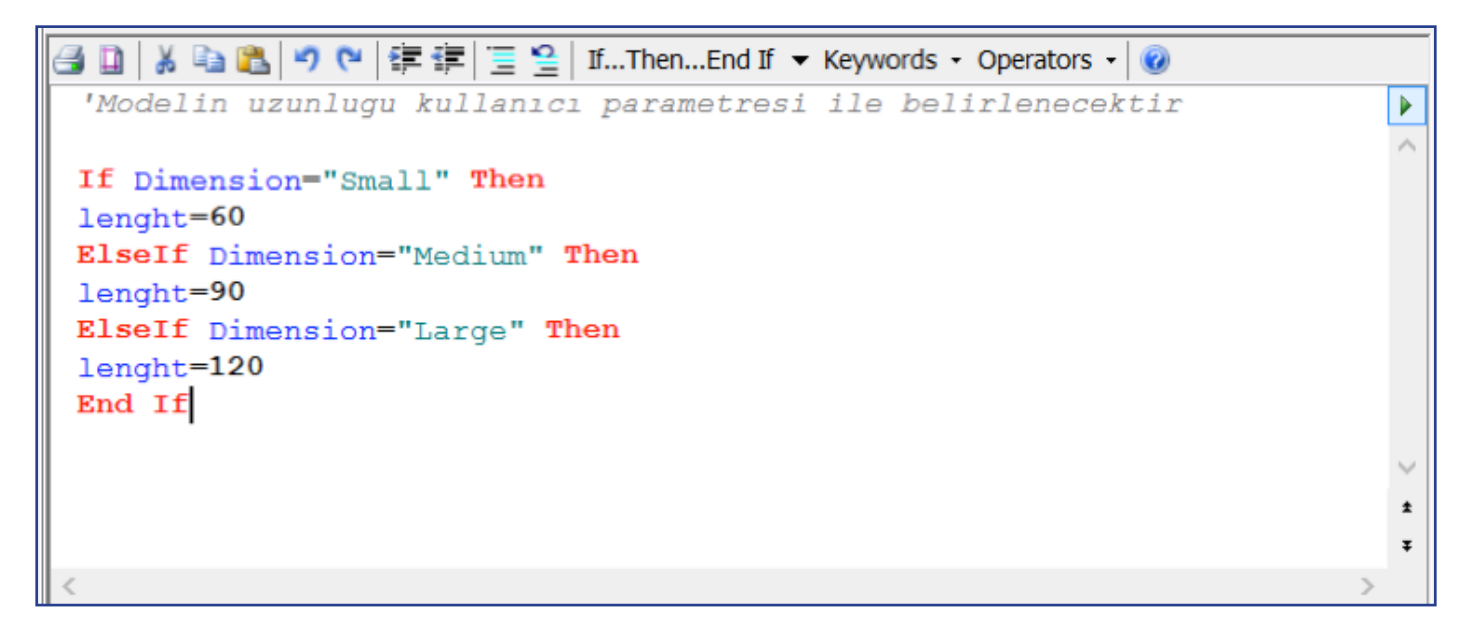

Yukarıda ki şekilde kodumuzu tamamladıktan sonra pencereyi kaydederek kapatıyoruz. Eğer kaydettiğimiz sırada blokta bir hata var ise bir uyarı mesajı karşımıza gelecektir. Şimdi bu kod bloğunu çalıştırdığımızda modelimiz aşağıdaki şekilde olacaktır.

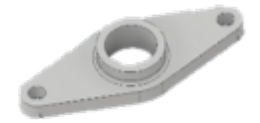

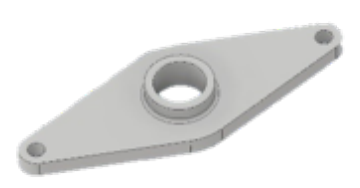

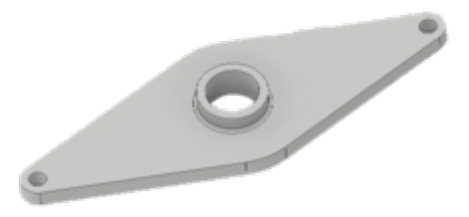

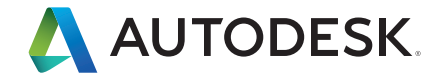

#### Malzeme için Döngü

Uzunluk için eklediğimiz bu kod bloğunun bir benzerini malzeme için de ekleyeceğiz. Bu nedenle Autodesk Inventor ortamına bir kural daha ekleyeceğiz. Bunun için ilk eklediğimiz kuralın adını boyut ikinci olarak ekleyeceğimiz kuralın adını malzeme olarak ekleyeceğiz.

Önce Malzeme kullanıcı parametresini sayfaya ekliyoruz ve akabinde bu parametreyi eşlemek istediğimiz değer ile eşitleyerek o satırı tamamlıyoruz. Sonrasında alt satıra geçerek snippets kısmında bulunan iproperties seçeneği altındaki Material kodunu satıra ekliyoruz.

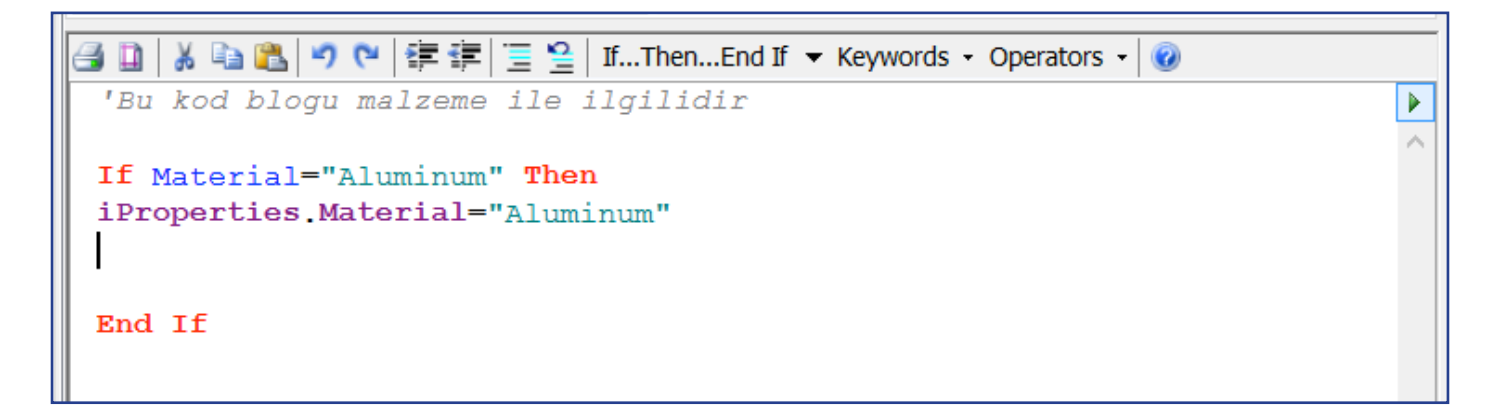

Sonrasında bir tane daha Else If ekleyerek diğer malzeme değerlerini tanımlıyoruz.

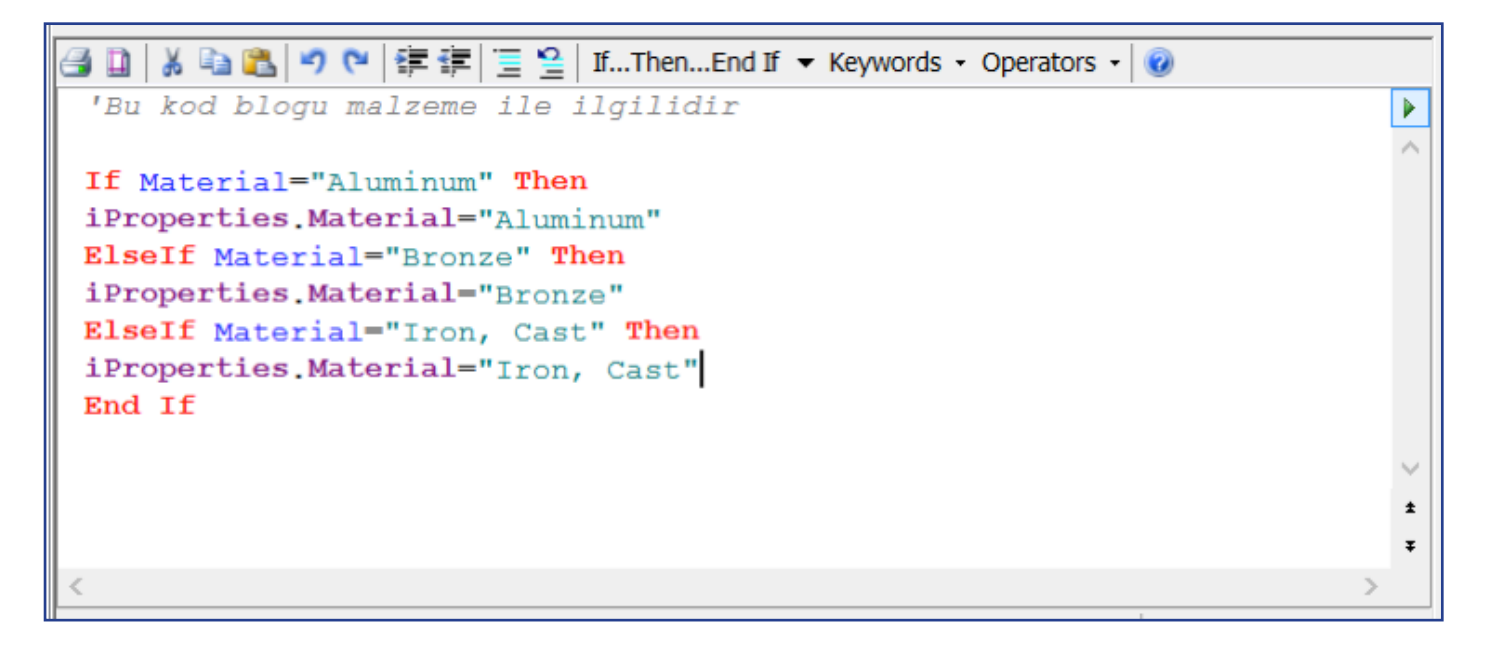

Akabinde kodu kaydederek kapatıyoruz.

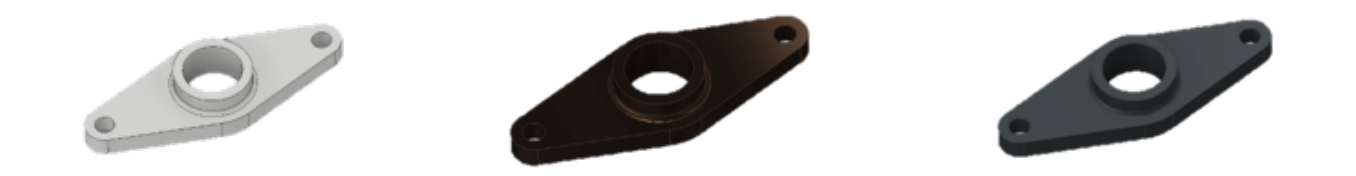

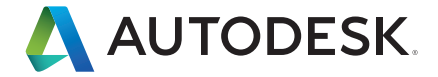

### Form

Kod bloğumuzu ekledikten sonra artık bu kodlamayı bir form ile tamamlayabiliriz. Bunun için önceden bazı hazırlıkları yapmamız gerekmektedir. Forma resim ekleyerek daha açıklayıcı hale getirme şansımız mevcuttur. Form kuralları kullanıcı dostu arayüz ile kullanmamızı sağlar.

Öncelikle kodumuza bir form ekliyoruz. Bu nedenle form penceresi karşımızda açılacaktır.

| Form Editor                                                                              |                                                                                                    |                                                                                                    | - 🗆         | $\times$ |
|------------------------------------------------------------------------------------------|----------------------------------------------------------------------------------------------------|----------------------------------------------------------------------------------------------------|-------------|----------|
| Parameters Rules Properties Model L lenght User Dimension Material                       | Form 1                                                                                                    | Inventor Name                                                                                             |             |          |
| Toolbox<br>Group<br>Tab Group<br>Row<br>Picture<br>Picture Folder<br>Picture Folder<br>C | Show Item Borders<br>Text Location for Contents<br>Font for Contents<br>Visual Style<br>Size Limits<br>V Behavior<br>Allow Control Resizing<br>Allow Control Resizing<br>Enable the Resize Controls menu on the<br>controls and groups. | False<br>Left<br>Tahoma, 8pt<br>Default<br>0,0, 0,0<br>True<br>form. This allows the end user of the form | n to resize |          |
| 0                                                                                        |                                                                                                    | Preview                                                                                                   | ОК          | Cancel   |

Form penceresinde hem kullanılan parametreler hem de formu daha derli toplu yapmak için kullanılabilecek araçlar mevcuttur. Kırmızı pencere kısmı, parametreleri ve kuralları listelemektedir. Mavi pencere kısmı, araç kutusudur ve tab(kısım) gibi resim gibi detaylarını eklemeyi sağlamaktadır. Sarı pencere içinde kalan kısım ise formumuzda kullandığımız unsurlar listelenmektedir. Yeşil pencere içinde kalan kısımda ise form üzerindeki yazı büyüklüğü, konumu gibi detaylar ayarlanabilmektedir.

Formumuza öncelikle Tab Group ekleyeceğiz ve ismini boyut olarak değiştireceğiz.

| Γ | Label      | Inventor Name |
|---|------------|---------------|
|   | 🖃 🕞 Form 1 |               |
|   | I Boyut    |               |
|   |            |               |

Sonrasında bu Tab Grup içine kullanıcı parametresi olan Dimension kısmını da ekleyeceğiz. Akabinde Boyut altına bir resim ekleyerek formun daha açıklayıcı olmasını sağlayacağız.

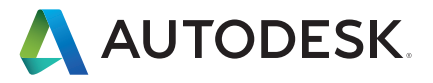

| Label           | Inventor Name |
|-----------------|---------------|
| 🖃 🕞 Form 1      |               |
| 🗄 🛅 Boyut       |               |
| Picture 1       |               |
| $f_x$ Dimension | Dimension     |

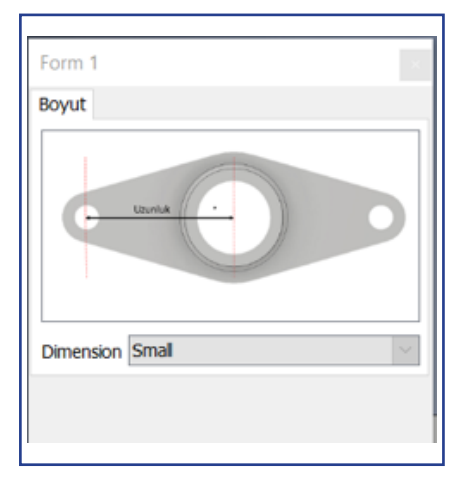

Gerekli düzenlemeleri yaptıktan sonra form ön izlemesi aşağıdaki gibi olacaktır.

Bu işlemden sonra sıra ikinci tab kısmını eklemeye gelmiştir. Tekrar toolbox seçeneğine giderek ikinci tab kısmınıda ekliyoruz. Bunun yanında aşağıdaki isimlerle değişiklik yapıyoruz.

Form--->Parametrik Model Tab 2--->Malzeme

Bütün bunları yaptığımızda ikinci kısıma hem parametre hem de resim ekleyerek formu daha açıklayıcı hale getirmekteyiz.

| Label                | Inventor Name |
|----------------------|---------------|
| 🖃 🔙 Parametrik Model |               |
| 🕂 🛅 Boyut            |               |
| 💽 Picture 2          |               |
| $-f_x$ Dimension     | Dimension     |
| 🗄 🛅 Malzeme          |               |
|                      |               |
| f. Material          | Material      |

Bütün bu işlemlerden sonra formumuzu kaydederek deneme işlemini yaparsak formumuzun ve kurallarımızın çalıştığını göreceksiniz.

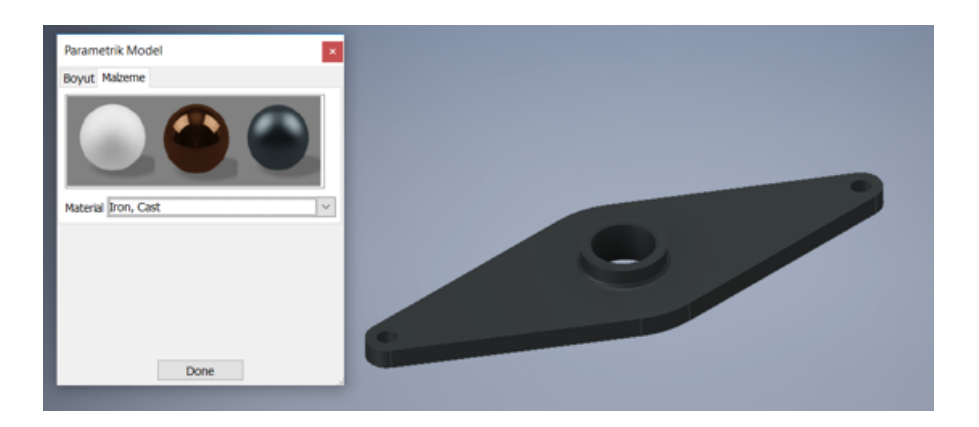

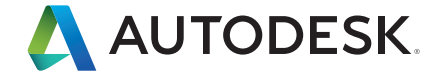

# İleri Konular

Buraya kadarki kısımda bir parçanın nasıl parametrize edilebileceğini uygulamalı olarak anlatmış olduk. I-logic ile birlikte daha kapsamlı modellemeler yapmak da mümkündür. Örneğin teknik resimde kurala bağlanabilir veya montajda değiştirilebilir. Örneğin aşağıdaki form Autodesk Inventor'da çizilmiş olan bir parka aittir. I-logic kullanılarak montaj olduğu halde detaylı biçimde parametrik hale getirilmiştir.

| Fitzgerald Playground | d                                          | 1                                     |                    |   |
|-----------------------|--------------------------------------------|---------------------------------------|--------------------|---|
| Bases                 |                                            |                                       |                    | • |
| Bridge or Tunnel      | <ul> <li>Bridge</li> <li>Tunnel</li> </ul> | Swing Set Configu                     | ration O 3 Station |   |
| Base 1Config          | Rock Wall                                  | ▼ Railing1Config                      | No Slide           | • |
| Base2Config           | Climbing Bars                              | <ul> <li>Railing2Config</li> </ul>    | Off                |   |
| Base3Config           | Climbing Bars                              | <ul> <li>Railing3Config</li> </ul>    | No Slide           |   |
| Base4Config           | Rock Wall                                  |                                       |                    |   |
| Slide Color:          | Blue                                       | <ul> <li>Slide Part Number</li> </ul> | : NONE             |   |
|                       |                                            |                                       |                    |   |
|                       |                                            | Done                                  |                    |   |

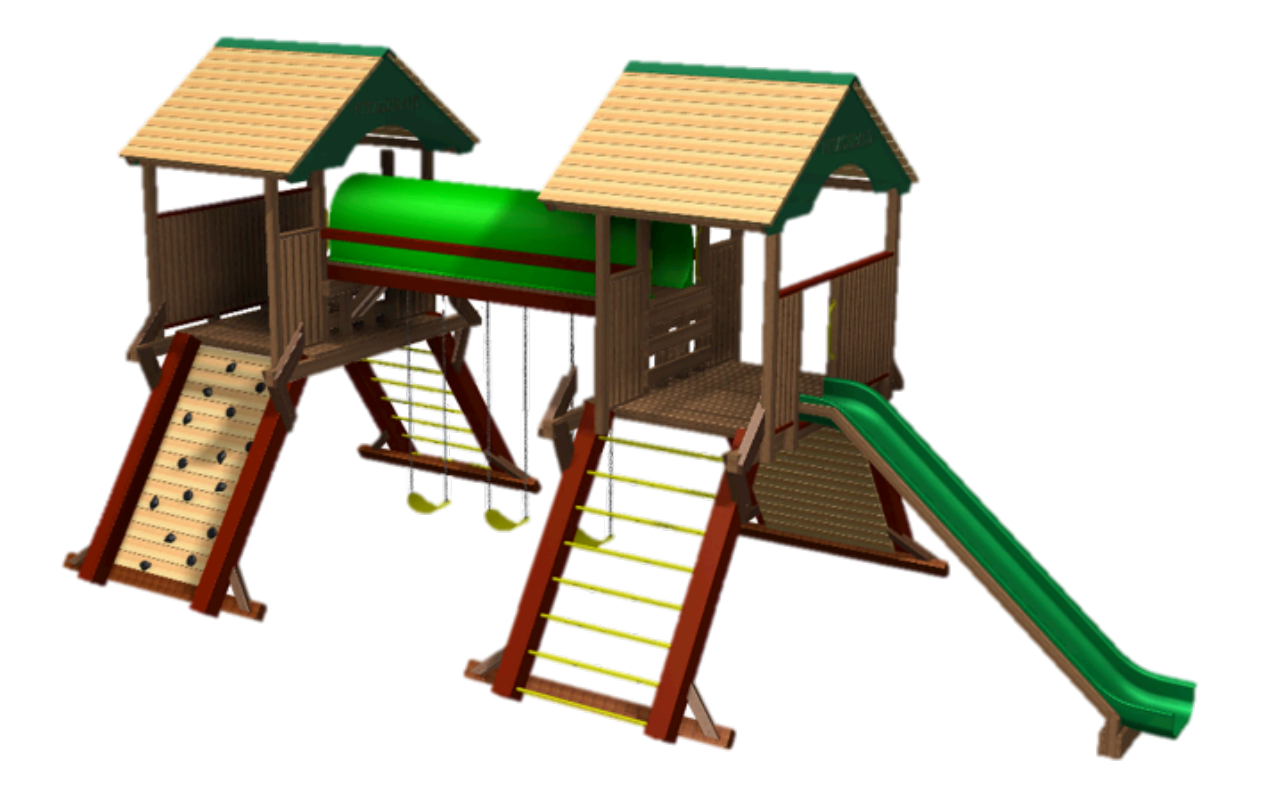